## 允许 modbusTCP 服务穿过控制器或者工控机防火墙的方法

1 通过远程桌面或者外接显示器的方式,进入操作系统,打开控制面板,选择 system and security 系统安全设定。

| Adjust your computer's settings                                                                                          | View by: Category 🔻                                                                                                    |
|----------------------------------------------------------------------------------------------------|----------------------------------------------------------------------------------------------------|
| System and Security                                                                                                    | User Accounts                                                                                                    |
| Network and Internet<br>Connect to the Internet<br>View network status and tasks<br>Choose homegroup and sharing options | Add of femore dat accounts<br>Appearance and Personalization<br>Change the theme<br>Change desktop background<br>Adjust screen resolution |
| Hardware and Sound<br>View devices and printers<br>Add a device                                                          | Clock, Language, and Region<br>Change keyboards or other input methods<br>Change display language                                         |
| Programs<br>Uninstall a program                                                                                          | Ease of Access<br>Let Windows suggest settings<br>Optimize visual display                                                                 |
|                                                                                                    |                                                                                                    |
|                                                                                                    |                                                                                                    |
|                                                                                                    |                                                                                                    |

2 选择 windows firewall 防火墙设定。

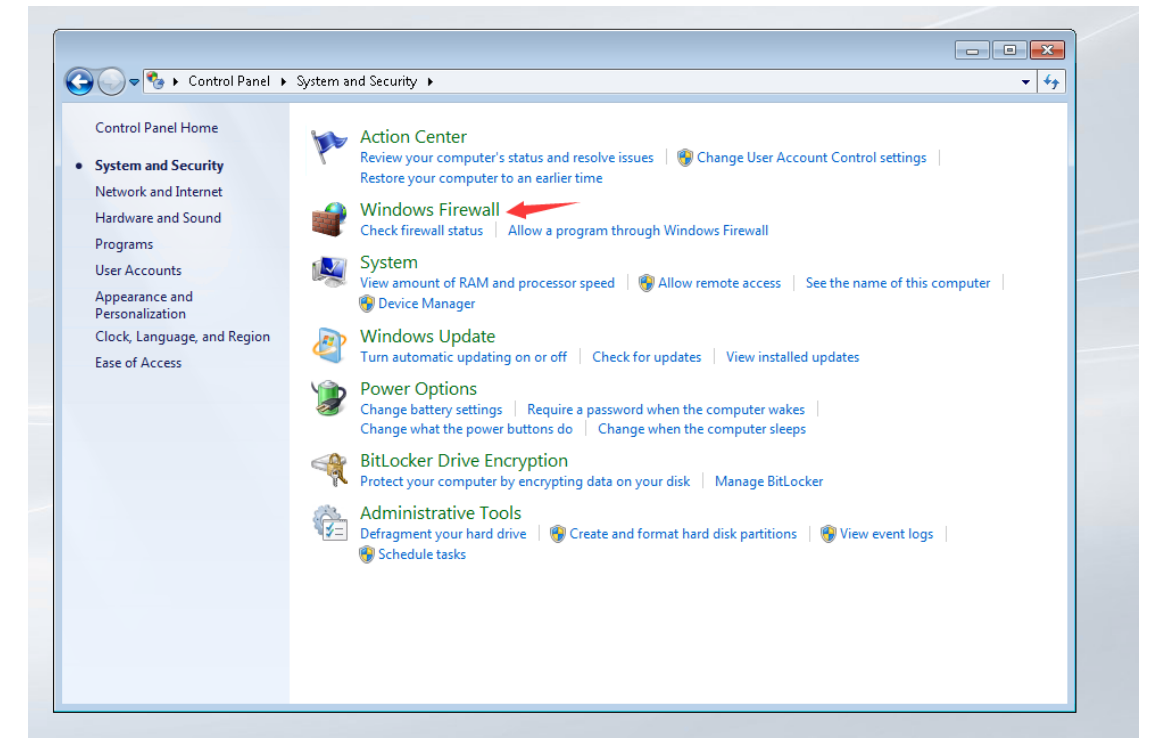

3 选择 allow a program or feature through windows Firewall 允许程序穿过防火墙。

| Control Panel Home                                     | Help protect your computer wi                                                | th Windows Firewall                                                               |  |
|--------------------------------------------------------|------------------------------------------------------------------------------|-----------------------------------------------------------------------------------|--|
| Allow a program or feature<br>through Windows Firewall | Windows Firewall can help prevent hack<br>through the Internet or a network. | ers or malicious software from gaining access to your computer                    |  |
| Change notification settings                           | How does a firewall help protect my cor                                      | nputer?                                                                           |  |
| Turn Windows Firewall on or                            | What are network locations?                                                  |                                                                                   |  |
| off<br>Restore defaults                                | 🛛 🥑 Home or work (private                                                    | ) networks Not Connected 📎                                                        |  |
| Advanced settings                                      | Public networks                                                              | Connected 📀                                                                       |  |
|                                                        | Networks in public places such as airpo                                      | rts or coffee shops                                                               |  |
|                                                        | Windows Firewall state:                                                      | On                                                                                |  |
|                                                        | Incoming connections:                                                        | Block all connections to programs that are not on the<br>list of allowed programs |  |
|                                                        | Active public networks:                                                      | Unidentified network                                                              |  |
|                                                        | Notification state:                                                          | Do not notify me when Windows Firewall blocks a<br>new program                    |  |
|                                                        | L                                                                            |                                                                                   |  |
|                                                        |                                                                              |                                                                                   |  |
| See also                                               |                                                                              |                                                                                   |  |
| Action Center                                          |                                                                              |                                                                                   |  |

4 选择 allow another program 添加程序。

| Allow programs to communicate through Windov                    | vs Firewall         |              |  |
|-----------------------------------------------------------------|---------------------|--------------|--|
| To add, change, or remove allowed programs and ports, click Cha | ange settings.      |              |  |
| What are the risks of allowing a program to communicate?        | 😗 Chai              | nge settings |  |
| Allowed programs and features:                                  |                     |              |  |
| Name                                                            | Home/Work (Private) | Public 🔺     |  |
| BITS Peercaching                                                |                     |              |  |
| BranchCache - Content Retrieval (Uses HTTP)                     |                     |              |  |
| BranchCache - Hosted Cache Client (Uses HTTPS)                  |                     |              |  |
| BranchCache - Hosted Cache Server (Uses HTTPS)                  |                     |              |  |
| BranchCache - Peer Discovery (Uses WSD)                         |                     |              |  |
| Client for NFS                                                  |                     |              |  |
| Core Networking                                                 |                     |              |  |
| Distributed scan client components                              |                     |              |  |
| Distributed Transaction Coordinator                             |                     |              |  |
| File and Printer Sharing                                        |                     |              |  |
| FTP Server                                                      |                     |              |  |
| HomeGroup                                                       |                     | · ·          |  |
|                                                                 | Details             | Remove       |  |
|                                                                 | Allow anothe        | r program    |  |
|                                                                 | <u></u>             |              |  |

## 5 选择 browse 手动选择程序。

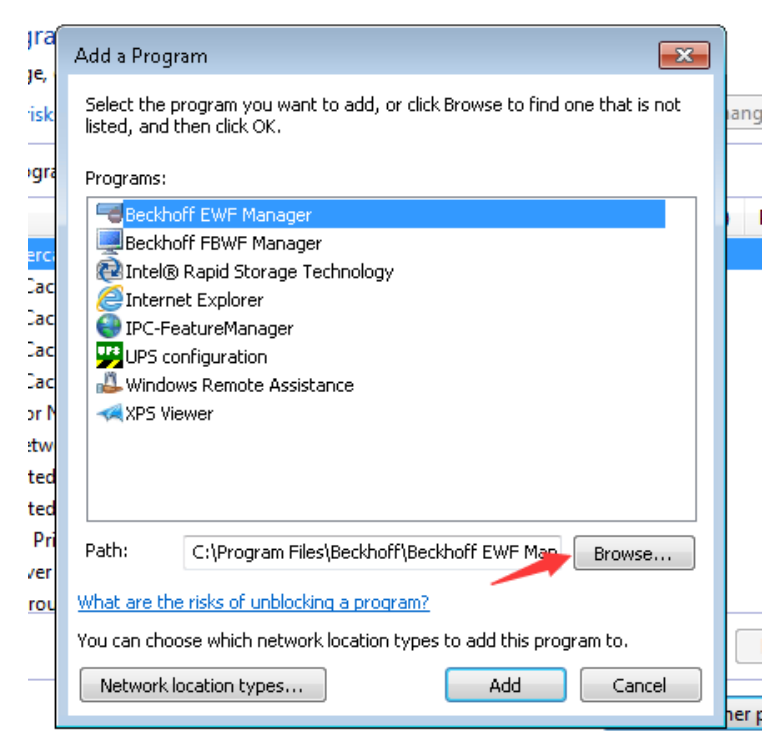

6 在指定目录下找到 TcModbusSrv.exe。

| Organize 🔻 New folder              |                    |                    |             |                                 |                 |            |
|------------------------------------|--------------------|--------------------|-------------|---------------------------------|-----------------|------------|
| 🛧 Favorites 💦 🔪 Na                 | ime                | Date modified      | Туре        | Size                            |                 |            |
| 💻 Desktop                          | TcModbusSrv.exe    | 7/31/2019 10:35 AM | Application | 367 KB                          |                 |            |
| 🗼 Downloads 🛛 👼<br>🖳 Recent Places | TcModbusSrvCfg.exe | 11/4/2013 4:57 PM  | Application | 92 KB                           |                 |            |
| 🕞 Libraries                        |                    |                    |             |                                 |                 |            |
| Documents Music                    |                    |                    |             |                                 |                 |            |
| 📄 Pictures<br>📑 Videos             |                    |                    |             |                                 |                 |            |
| 🖳 Computer                         |                    |                    |             |                                 |                 |            |
| 🏭 CX1800-0411-0009 v               |                    |                    |             |                                 |                 |            |
| 👝 BECKHOFF (D:)                    |                    |                    |             |                                 |                 |            |
| 둌 Network                          |                    |                    |             |                                 |                 |            |
|                                    |                    |                    |             |                                 |                 |            |
|                                    |                    |                    |             |                                 |                 |            |
| File name:                         | 1                  |                    |             | <ul> <li>Application</li> </ul> | ons (*.exe:*.co | m:*.icd) 🔻 |

7 选择该程序点击 Add 添加。

| Control Panel > System and                                                                                                    | d Security   Windows Firewall  Allowed Programs                                                                                                    |                         |  |
|----------------------------------------------------------------------------------------------------|----------------------------------------------------------------------------------------------------|-------------------------|--|
| Allow progra<br>To add, change,<br>What are the risk<br>Allowed progra<br>Name<br>BITS Peerc<br>BranchCac<br>BranchCac<br>BranchCac<br>Client for N<br>Core Netw<br>Distributed<br>Distributed<br>File and Pri<br>FTP Server<br>HomeGrou | dd a Program         Select the program you want to add, or click Browse to find one that is not listed, and then click OK.         Programs:         Beckhoff EWF Manager         Beckhoff FBWF Manager         Dechoff FBWF Manager         Internet Explorer         TPC-FeatureManager         UPS configuration         Windows Remote Assistance         XPS Viewer         Path:       C:\TwinCAT\Functions\TF6250-Modbus-TCP\\         Brance         What are the risks of unblocking a program?         ou can choose which network location types         Add       Cancel | Public   Public  Remove |  |
|                                                                                                    | ОК                                                                                                    | Cancel                  |  |

8 将 Home/Work(Private)和 Public 两个选项勾选, TcModbusSrv 就可以穿过防火墙了。

| Allow programs to communicate through Windows F                    | irewall             |               |   |
|--------------------------------------------------------------------|---------------------|---------------|---|
| To add, change, or remove allowed programs and ports, click Change | settings.           |               |   |
| What are the risks of allowing a program to communicate?           | 🛛 🧐 Ch              | ange settings | ] |
| Allowed programs and features:                                     |                     |               |   |
| Name                                                               | Home/Work (Private) | Public 🔺      |   |
| Secure World Wide Web Services (HTTPS)                             |                     |               |   |
| SNMP Service                                                       |                     |               |   |
| E CNIMD Targ                                                       |                     |               |   |
| ✓ TcModbusSrv Module                                               |                     |               |   |
|                                                                    |                     |               |   |
| Telnet server Remote Administration                                |                     |               |   |
| V TwinCAT ADS (TCP)                                                |                     |               |   |
| VI IWINCAT ADS (UDP)                                               |                     |               |   |
| Wiedows Callebartian Commuter Name Banistation Service             |                     |               |   |
| Windows Collaboration Computer Name Registration Service           |                     |               |   |
| Windows Eirewall Remote Management                                 |                     |               |   |
|                                                                    | Details             | Remove        |   |
|                                                                    |                     |               |   |
|                                                                    | Allow anoth         | er program    |   |
|                                                                    |                     |               |   |